# Animal Subjects Research Training Guide:

All investigators and advisors involved in animal subject research are required to complete at minimum the "Working with the IACUC" training module. Additional elective training courses are available for a variety of common study species, as well as coursework for practices to minimize pain and distress, and training for aseptic surgeries. Consult with your research team to determine if you need to complete any of the additional elective courses.

If you have any further questions regarding training requirements, please contact the Office of Research Compliance at compliance@ohio.edu or (740-593-0664).

- 1. Overview of Animal Subjects Research Training Courses:
  - During CITI registration, you selected "Animal Subjects Training (required for IACUC submission)".
    - <u>NOTE</u>: Need to register with CITI? Follow the link to our Training Page and select CITI- Getting Started Guide <u>https://www.ohio.edu/research/compliance/training</u>
  - The animal subjects training course will appear in CITI program as "Investigators, Staff and Students-IACUC" (pictured below).

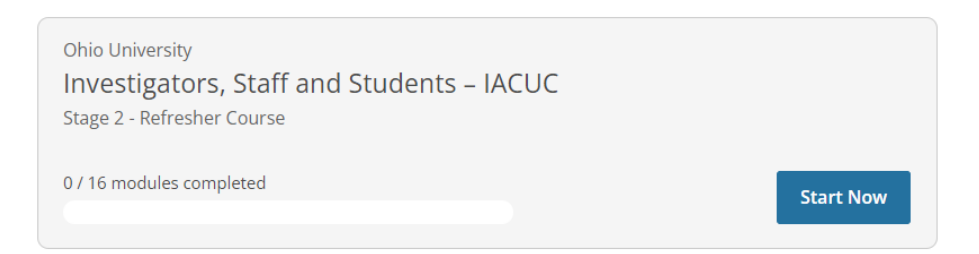

• Note, the required training module for IACUC protocol submission is **"Working with the IACUC"**, and this module is located in the "Investigators, Staff and Students" course.

Modules

Working with the IACUC: Introduction (ID 17660)

• <u>NOTE:</u> If you need to add "Investigators. Staff and Students" to your CITI curriculum, while under the "My Courses" tab select "View Courses". *Please skip this step and proceed to Step 2. "Starting Coursework" if you have already added the course during new user registration.* 

|                                                                                | My Courses My Rec                               | ords My CE/CMEs                                                                 | Support                                                 | Admin                                    | Q | English 🕶                            |
|--------------------------------------------------------------------------------|-------------------------------------------------|---------------------------------------------------------------------------------|---------------------------------------------------------|------------------------------------------|---|--------------------------------------|
| Welcome, Wh<br>Add Institutional Affiliation<br>Register as Independent Learne | iitney<br>"                                     |                                                                                 |                                                         |                                          |   | 3<br>Courses<br>Completed Membership |
|                                                                                | Institutional Courses<br>more subscribing ins   | - Institutional<br>are available to learners w<br>itutions. If an institution w | <b>Courses</b><br>ho have an affili<br>ith which you ar | iation with one o<br>re affiliated is no | r |                                      |
|                                                                                | listed, you may want<br>listed institution, you | to <u>add an affiliation</u> . If you<br>may want to <u>remove an al</u>        | are no longer a                                         | associated with a                        |   |                                      |
|                                                                                | Ohio University<br>Would you like to affi       | liate with another Institutio                                                   | on?                                                     | View Course<br>Add Affiliatio            | n |                                      |
|                                                                                | Would you like to ren                           | nove an existing affiliation?                                                   | R                                                       | emove Affiliatio                         | n |                                      |

- Next, scroll to the bottom of the page until you see "Learner Tools for Ohio University."
  - Select "Add a Course".

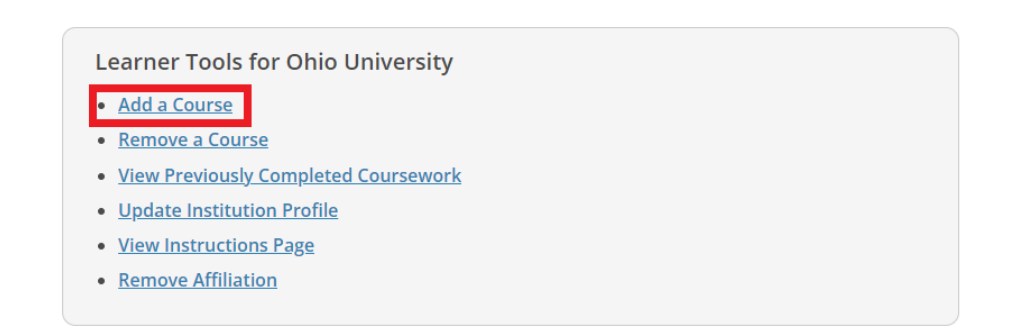

• Check the box that says, "Animal training (required for IACUC submission)", and then press "Next".

|    | Question 1                                                                                                    |
|----|----------------------------------------------------------------------------------------------------|
| t  | his time, I wish to take:                                                                                                    |
| hi | question is required. Choose all that apply.                                                                                                    |
|    | Human Subjects training (required for IRB submission)                                                                                              |
| /  | Animal training (required for IACUC submission)                                                                                                    |
|    | Responsible Conduct of Research training (only required for some federally<br>funded research, eg. NSF. Consult with Compliance Office if needed.) |
|    | Conflict of Interest training                                                                                                    |
|    | Good Clinical Practice course                                                                                                    |
|    | Faculty, Administrators and Students (IPS)                                                                                                    |
|    | Community-Engagement Learning                                                                                                    |
|    | Export Compliance                                                                                                    |

#### Question 6

Do you conduct projects that use animals? If yes, you must complete animal use training.

- If you have not previously completed CITI animal use training and use animals in scientific projects and/or teaching choose the "Working with the IACUC" course
- If you ONLY use purchased antibodies and do not use live animals choose the "Purchased Antibody training" course
- If you ONLY use animals in non-scientific projects (for films, media, etc.) choose the "Non-Scientific Projects" training course
- Choose the additional elective modules applicable to the species you work with according to your interests.
- If you have previously completed CITI animal use training choose the "refresher course"
- If you are an IACUC member choose the "Essentials for IACUC members" course

#### This question is required. Choose all that apply.

|   | Refresher Course                                                                                                    |
|---|----------------------------------------------------------------------------------------------------|
| ~ | Working with the IACUC Course                                                                                                    |
|   | Essentials for IACUC Members course                                                                                                    |
|   | Purchased Antibody training                                                                                                    |
|   | Non-scientific projects (film, media, etc.)<br>Choose the appropriate electives specific to your procedures and/or species<br>depending on your work or interests. |

• You may also select from the elective modules for animal subjects' research. Please consult with your research team to determine if any of the elective modules are needed for your participation or to fulfill a training requirement. Check any that apply.

| If you plan to conduct studies that have the potential to cause "more than<br>momentary pain and distress" in Mice or Rats you should complete the module<br>on "Minimizing Pain and Distress". |
|----------------------------------------------------------------------------------------------------|
| Do you conduct major survival surgery or non-survival surgeries in non-rodent species? If you do, the module on <b>aseptic surgery</b> is a must.<br><b>Species Specific Modules</b>            |
| I work with Frogs, Toads or other Amphibians                                                                                                    |
| I work with Mice. Family: Muridae Cricetidae                                                                                                    |
| I work with Rats. Genus: Rattus                                                                                                    |
| I work with Hamsters. Family: Muridae                                                                                                    |
| I work with Gerbils                                                                                                    |
| I work with Guinea Pigs                                                                                                    |
| I work with Rabbits, Family: Leporidae                                                                                                    |
| I work with Cats                                                                                                    |
| I work with Dogs                                                                                                    |
| I work with Swine                                                                                                    |
| I work with Non-Human Primates (NHP)                                                                                                    |
| I work with Fish                                                                                                    |
| I work with Zebrafish                                                                                                    |
| I work with Horses                                                                                                    |
| Wildlife Research                                                                                                    |
|                                                                                                    |
|                                                                                                    |
| Start Over Next                                                                                                    |

- Once you are satisfied with your course selections, press "Next".
- You will then receive a message saying, **"You are now enrolled in the course(es) you have selected".** You can now begin the coursework.

| You are now enrolled i | n the course(s) you | ı selected. |                  |
|------------------------|---------------------|-------------|------------------|
| Show Courses for:      | Ohio University     | •           | Institution List |
|                        | Ohio Unive          | ersity      |                  |

## 2. Starting Coursework:

• While on the "My Courses" tab select "View Courses" (highlighted in red) to see all your added courses.

|                                                                               | My Courses                                                | My Records                                                                                          | My CE/CMEs                                                                                                    | Support                                                                      | Admin                                                    | Q             |                           | English 👻                    |
|-------------------------------------------------------------------------------|-----------------------------------------------------------|----------------------------------------------------------------------------------------------------|----------------------------------------------------------------------------------------------------|------------------------------------------------------------------------------|----------------------------------------------------------|---------------|---------------------------|------------------------------|
| Welcome, Wi<br>Add Institutional Affiliation<br>Register as Independent Learn | nitney<br>•                                               |                                                                                                    |                                                                                                    |                                                                              |                                                          |               | 3<br>Courses<br>Completed | 3<br>Months of<br>Membership |
|                                                                               | Institutiona<br>more subs<br>listed, you<br>listed instit | Ins<br>al Courses are avai<br>cribing institutions<br>may want to <u>add a</u><br>ution, you may wa | stitutional (<br>lable to learners wh<br>. If an institution wi<br><u>n affiliation</u> . If you<br>nt to <u>remove an af</u> | Courses<br>no have an affil<br>th which you a<br>are no longer<br>filiation. | iation with one<br>re affiliated is n<br>associated with | or<br>ot<br>a |                           |                              |
|                                                                               | Ohio Unive<br>Would you                                   | ersity<br>like to affiliate witl                                                                    | h another Institutio                                                                                                    | n?                                                                           | View Cours<br>Add Affiliati                              | on            |                           |                              |
|                                                                               | Would you                                                 | like to remove an                                                                                   | existing affiliation?                                                                                                    | R                                                                            | emove Affiliati                                          | on            |                           |                              |

- When prompted, please read, and agree to the terms and conditions outlined in the CITI Assurance Statement.
  - Check the "AGREE" box below, and then press "Submit."
  - After pressing submit, you will be automatically directed to your Active course list.

| As<br>Invest                                       | Assurance Statement<br>Investigators, Staff and Students - Refresher Course                                                                                                    |  |  |  |  |  |  |  |
|----------------------------------------------------|----------------------------------------------------------------------------------------------------|--|--|--|--|--|--|--|
| CITI Program's <u>Terr</u><br>provisions for learn | ns of Service and <u>Privacy and Cookie Policy</u> include the following<br>ers. Please read them carefully.                                                                                                    |  |  |  |  |  |  |  |
| Account Security:                                  | I will keep my username and password secure, and I will not<br>share them or allow anyone else to access my account. I will<br>contact <u>CITI Program Support</u> if I believe my account has been<br>compromised.                                                                                       |  |  |  |  |  |  |  |
| Work Integrity:                                    | I will complete all required quizzes and any other assessments<br>using only my own work. I will not engage in any activities that<br>would dishonestly improve my results, or improve or hurt the<br>results of other learners.                                                                          |  |  |  |  |  |  |  |
| Quiz Sharing:                                      | I will not share CITI Program quiz questions or answers on any<br>website, via email, photocopying, or by any other means.                                                                                                    |  |  |  |  |  |  |  |
| Recordkeeping:                                     | I understand that CITI Program keeps account activity logs,<br>including computer IP address, time spent in each content area,<br>number of quiz attempts, and quiz scores. Indications of<br>inappropriate use will be investigated, and may be reported to<br>organizations with which I am affiliated. |  |  |  |  |  |  |  |
| AGREE to the                                       | e above, the <u>Terms of Service</u> , and the <u>Privacy and Cookie Policy,</u><br>cess CITI Program materials.                                                                                                    |  |  |  |  |  |  |  |
| Cancel                                             | Submit                                                                                                    |  |  |  |  |  |  |  |

#### 3. Active Courses:

- Below your "Courses Ready to Begin" and/or "Active Courses" list you will see each course you for which you are actively enrolled. As each module is completed the completion bar fills in orange to show your progress.
- Select "Start Now" to see each module within the course group.

• **NOTE:** If you have previously started taking the course, the "Start Now" button will be replaced by "Continue Course". Select "Continue Course" to continue your progress.

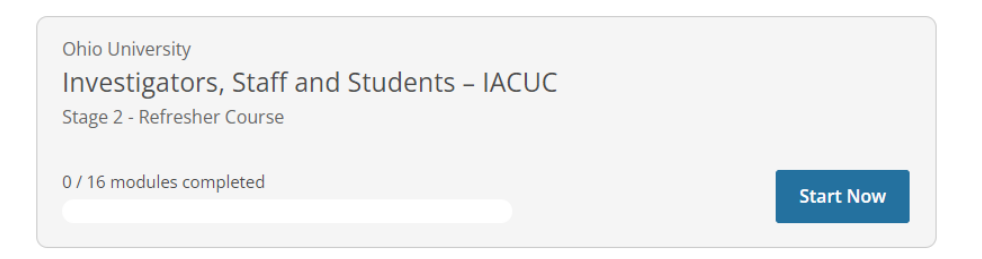

- For each course group you will see a list of Required Modules.
- Incomplete modules are marked as "Incomplete", select "Start" to begin.

| Modules                                                                   | Completed   | Score |        |
|---------------------------------------------------------------------------|-------------|-------|--------|
| Working with the IACUC: Introduction (ID 17660)                           | Incomplete  |       | Start  |
| About the IACUC (ID 17661)                                                | 24-Jun-2021 | 100%  | Review |
| Federal Laws, Policies, and Guidelines (ID 17662)                         | 21-Jun-2021 | 100%  | Review |
| Planning Research and Completing the Protocol Form (ID 17663)             | 24-Jun-2021 | 100%  | Review |
| Procedures: Surgery, Antibody Production, and Blood Collection (ID 17664) | 24-Jun-2021 | 100%  | Review |
| Personnel and Their Welfare (ID 17665)                                    | 24-Jun-2021 | 100%  | Review |
| Making Changes to an Approved Animal Use Protocol (ID 17667)              | 25-Jun-2021 | 100%  | Review |
| Reporting Animal Use Concerns (ID 17668)                                  | 25-Jun-2021 | 67%   | Review |

- Once you reach the end of a module, at the bottom of the page, you will see if the module has a quiz.
  - Select "Take the Quiz".

| This module has a quiz. |               |   |  |
|-------------------------|---------------|---|--|
| Return to Gradebook     | Take the Quiz |   |  |
| View Post-Course Comple | tion Options  | - |  |

• A passing score of 80% of above is needed to receive credit for the quiz. After taking the quiz you will be shown which questions you answered correctly and incorrectly. Quizzes can be repeated to earn a higher score.

### 4. Locating and Printing your Training Completion Report

• While under the "**My Records**" tab at the top ribbon of the screen, scroll down the page until you identify the course you need to provide a training completion report for.

| PROGRAM                                                                                        | My Courses                                                                                 | My Re                                                                                 | cords                                                                    | My CE/CMEs                                                                                                 | Support                                                   | Admin                             | Q                                      |                              | Whitney Dutcher<br>ID 10226697                                       | •               |
|------------------------------------------------------------------------------------------------|--------------------------------------------------------------------------------------------|---------------------------------------------------------------------------------------|--------------------------------------------------------------------------|----------------------------------------------------------------------------------------------------|-----------------------------------------------------------|-----------------------------------|----------------------------------------|------------------------------|----------------------------------------------------------------------|-----------------|
|                                                                                                |                                                                                            |                                                                                       | 0                                                                        | Recor                                                                                                    | ' <mark>ds</mark><br>(ID 533)                             |                                   |                                        |                              |                                                                      |                 |
|                                                                                                |                                                                                            | Show Rec                                                                              | ords for:                                                                | Ohio University                                                                                            |                                                           | Show All                          |                                        |                              |                                                                      |                 |
|                                                                                                |                                                                                            | Ohi                                                                                   | o Univ                                                                   | versity Re                                                                                                 | cords (II                                                 | 0 533) —                          |                                        |                              |                                                                      | _               |
| forking with the IA                                                                            | ACUC - Investiga<br>Record<br>ID                                                           | Ohio<br>ators, Staff<br>Passing<br>Score                                              | o Univ<br>f and Stu<br>Your<br>Score                                     | versity Reo<br>dents (ID 268<br>Start<br>Date                                                              | Cords (II<br>170)<br>Completion<br>Date                   | Expiration                        | Grade                                  | ebook                        | Completion<br>Record                                                 |                 |
| forking with the IA<br>Stage<br>Basic Course                                                   | ACUC - Investiga<br>Record<br>ID<br>43224478                                               | Ohio<br>ators, Staff<br>Passing<br>Score<br>80%                                       | O Univ<br>f and Stu<br>Your<br>Score<br>97%                              | dents (ID 268<br>Start<br>Date<br>21-Jun-2021                                                              | cords (II<br>70)<br>Completion<br>Date<br>25-Jun-2021     | Expiration<br>Date<br>24-Jun-2024 | Grade<br><u>Vi</u>                     | ebook<br><u>ew</u>           | Completion<br>Record<br><u>View-Print-Sha</u>                        | re              |
| Vorking with the IA<br>Stage<br>Basic Course<br>Refresher Course                               | ACUC - Investigation<br>Record<br>ID<br>43224478<br>46127853                               | Ohio<br>ators, Staff<br>Passing<br>Score<br>80%                                       | o Univ<br>f and Stu<br>Your<br>Score<br>97%                              | ersity Ree<br>dents (ID 268<br>Start<br>Date<br>21-Jun-2021<br>Due Now                                     | cords (II<br>70)<br>Completion<br>Date<br>25-Jun-2021     | Expiration<br>Date<br>24-jun-2024 | Grade<br>Vi                            | ebook<br>ew<br>ew            | Completion<br>Record<br><u>View-Print-Sha</u>                        | re              |
| Jorking with the IA<br>Stage<br>Basic Course<br>Refresher Course<br>uman Research - I<br>itage | ACUC - Investiga<br>Record<br>ID<br>43224478<br>46127853<br>Group 2.Social<br>Record<br>ID | Ohio<br>ators, Staff<br>Passing<br>Score<br>80%<br>-<br>and Behav<br>Passing<br>Score | o Univ<br>f and Stur<br>Score<br>97%<br>-<br>vioral Inv<br>Your<br>Score | versity Red<br>dents (ID 268<br>Start<br>Date<br>21-Jun-2021<br>Due Now<br>vestigators ar<br>Start<br>Date | cords (II<br>70)<br>Completion<br>Date<br>25-Jun-2021<br> | Expiration<br>Date<br>24-jun-2024 | Grad<br>Vi<br>Vi<br>85)<br>ation<br>te | ebook<br>ew<br>ew<br>Gradebo | Completion<br>Record<br><u>View-Print-Sha</u><br>Comple<br>ook Recor | re<br>tion<br>d |

• Select "View/Print-Share" under the "Completion Record" column on the far right.

| Ohio University                                                                                                    |                                                                                                    |  |  |  |  |  |
|----------------------------------------------------------------------------------------------------|----------------------------------------------------------------------------------------------------|--|--|--|--|--|
| Investigators, Staff and Students                                                                                                    |                                                                                                    |  |  |  |  |  |
| Name Stage Com<br>Whitney Dutcher 1 - Basic Course 2                                                                                                    | npletion Date Expiration Date Record ID<br>5-Jun-2021 24-Jun-2024 43224478                                                                                                    |  |  |  |  |  |
| Completion Report                                                                                                    | Completion Certificate                                                                                                    |  |  |  |  |  |
| Completion Reports are transcripts of your course work, and<br>include all quiz scores. Part 1 shows scores "frozen" at the<br>time you completed and passed the course. Part 2 reflects<br>scores for any subsequent quiz attempts. | Completion Certificates are "diplomas" that reflect course<br>completion, but do not include quiz scores. Certificates are<br>suitable for sharing with persons who do not need to see<br>your quiz results, or posting online. |  |  |  |  |  |
| View / Print Copy Link 🗗                                                                                                    | View / Print Copy Link 🗹                                                                                                    |  |  |  |  |  |

- Next, select "View/Print", under "Completion Report".
- Note, do not select "Completion Certificate". <u>Certificates cannot</u> be accepted in the LEO system as proof of training.
- Pictured below is an example of what your CITI training completion report will look like.

| COLLABORA                                                                   | LIVE INSTITUTIONAL TRAINING I                                                                                            | NITIATIVE (CITI PROG                                                | RAM                     |
|-----------------------------------------------------------------------------|----------------------------------------------------------------------------------------------------|---------------------------------------------------------------------|-------------------------|
| C O DD O O O O                                                              | COMPLETION DEPORT PART                                                                                                   | 1052                                                                |                         |
|                                                                             | COURSEWORK DEOUIDEMEN                                                                                                    | NTC*                                                                |                         |
|                                                                             | COURSEWORK REQUIREMEN                                                                                                    | 113-                                                                |                         |
| * NOTE: Scores on this <u>Requirem</u><br>See separate Transcript Report fo | ents Report reflect quiz completions at the time all requir<br>r more recent quiz scores, including those on optional (s | rements for the course were met. See supplemental) course elements. | list below for details. |
| Name:                                                                       |                                                                                                    |                                                                     |                         |
| Institution Affiliation:                                                    | Ohio University (ID: 533)                                                                                                |                                                                     |                         |
| Institution Email:                                                          |                                                                                                    |                                                                     |                         |
| Institution Unit:                                                           | Biological Sciences                                                                                                    |                                                                     |                         |
| Phone:                                                                      | eollaborativ                                                                                                    |                                                                     |                         |
| Curriculum Group:                                                           | Working with the IACUC                                                                                                   |                                                                     |                         |
| Course Learner Group:                                                       | Investigators, Staff and Students                                                                                        |                                                                     |                         |
| Stage:                                                                      | Stage 3 - Refresher Course                                                                                               |                                                                     |                         |
| Record ID:                                                                  | 43513968                                                                                                    |                                                                     |                         |
| Completion Date:                                                            | 13-Sep-2021                                                                                                    |                                                                     |                         |
| Expiration Date:                                                            | 12-Sep-2024                                                                                                    |                                                                     |                         |
| Minimum Passing:                                                            | 80                                                                                                    |                                                                     |                         |
| Reported Score*:                                                            | 100                                                                                                    |                                                                     |                         |
| REQUIRED AND ELECTIVE MO                                                    | DULES ONLY                                                                                                    | DATE COMPLETED                                                      | SCORE                   |
| Introduction to the Working with th                                         | ne IACUC - Refresher Course (ID: 13780)                                                                                  | 13-Sep-2021                                                         | 1/1 (100%)              |
| Federal Laws, Regulations, and G                                            | Guidelines (ID: 13781)                                                                                                   | 13-Sep-2021                                                         | 2/2 (100%)              |
| IACUC Responsibilities (ID: 1378)                                           | 2)                                                                                                    | 13-Sep-2021                                                         | 3/3 (100%)              |
| Justifying Animal Use (ID: 13783)                                           |                                                                                                    | 13-Sep-2021                                                         | 2/2 (100%)              |
| Considering Alternatives (ID: 137                                           | 34)                                                                                                    | 13-Sep-2021                                                         | 1/1 (100%)              |
| Duplication (ID: 13785)                                                     |                                                                                                    | 13-Sep-2021                                                         | 1/1 (100%)              |
| Training (ID: 13786)                                                        |                                                                                                    | 13-Sep-2021                                                         | 1/1 (100%)              |
| Housing and Husbandry (ID: 1378                                             | 37)                                                                                                    | 13-Sep-2021                                                         | 1/1 (100%)              |
| Minimizing Pain, Discomfort, and                                            | Distress (ID: 13788)                                                                                                    | 13-Sep-2021                                                         | 1/1 (100%)              |
| Surgery (ID: 13789)                                                         |                                                                                                    | 13-Sep-2021                                                         | 3/3 (100%)              |
| Post-procedure Monitoring and C                                             | are (ID: 13790)                                                                                                    | 13-Sep-2021                                                         | 2/2 (100%)              |
| Endpoints (ID: 13791)                                                       |                                                                                                    | 13-Sep-2021                                                         | 1/1 (100%)              |
| Euthanasia (ID: 13792)                                                      |                                                                                                    | 13-Sep-2021                                                         | 1/1 (100%)              |

### 5. Uploading Animal Subjects Completion Report to LEO:

#### 1. Step # 1: Login to LEO

https://leo.research.ohio.edu/secure/leo/core/home.leo

- 2. Step # 2: Locate the "Compliance" tab
- 3. Step # 3: Select "IACUC Application" (highlighted in blue below):

- NOTE: The following training reports can be uploaded to the "IACUC Application"
  - Working with the IACUC
  - Working with the IACUC Refresher Course

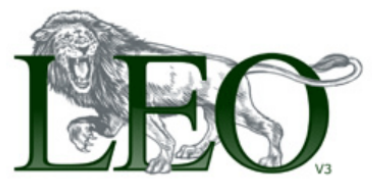

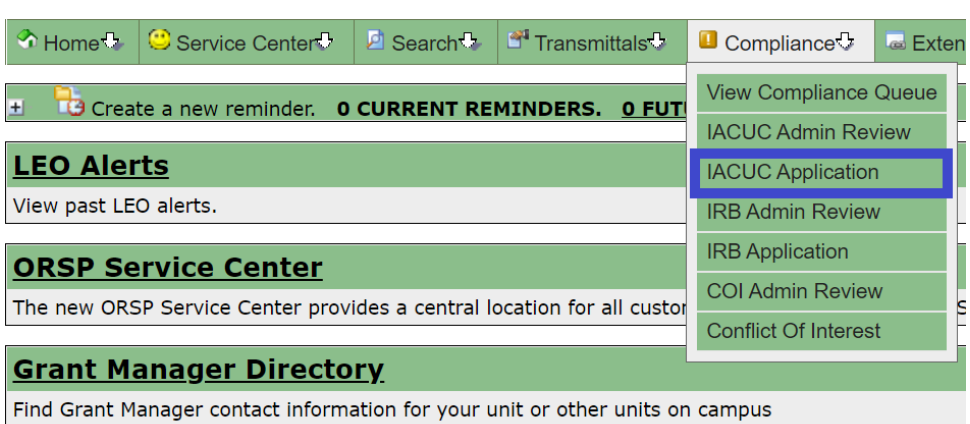

- After selecting the correct application (IACUC Application), locate the "Upload your CITI Completion Report" box.
- Select "Choose File" and browse your computer for the CITI training completion report PDF that you previously downloaded.
- Select "Upload CITI Training Completion Report" to upload the chosen file.

| opload your criticompletion Report   | t  |
|--------------------------------------|----|
| Choose File No file chosen           |    |
| Upload CITI Training Completion Repo | rt |

# 6. Thank You! You have successfully uploaded your training report to the LEO System!

- Once your completion report has been successfully uploaded into the LEO system, it will be reviewed by the Office of Research Compliance staff to ensure that it meets the training requirements.
- **<u>NOTE</u>**: If you receive a LEO email notification requesting that you upload another training report, please carefully read the email for further instruction.
- If you encounter any questions or issues registering or using CITI Program, please contact the Office of Research Compliance at compliance@ohio.edu or (740-593-0664).